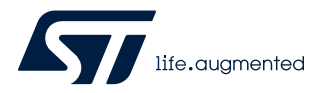

## **UM2787**

User manual

## Getting started with the X-CUBE-DISPLAY STM32Cube Expansion Package

## Introduction

This user manual gives an overview of the X-CUBE-DISPLAY Expansion Package and explains how to get started in STM32CubeMX.

The X-CUBE-DISPLAY Expansion Package enables display and user interface features on top of STM32 Nucleo-64 and Nucleo-144 boards. Various user interfaces are supported by the X-CUBE-DISPLAY Expansion Package such as LCD controllers, touch panel, user buttons, joystick, external memories, and others.

The X-CUBE-DISPLAY Expansion Package supports the X-NUCLEO-GFX01M1, X-NUCLEO-GFX01M2, and X-NUCLEO-GFX02Z1 expansion boards, offering the needed drivers as well as simple examples.

The X-CUBE-DISPLAY main features are:

- Software building block supporting the addition of display expansion boards to Nucleo-64 and Nucleo-144 boards, including
  - drivers for the supported LCD controllers
    - drivers for the supported external flash memories
- Simple "hello world" example available on
  - the X-NUCLEO-GFX01M1 expansion board connected to the NUCLEO-G071RB or NUCLEO-L476RG Nucleo-64 development board
  - the X-NUCLEO-GFX01M2 expansion board connected to the NUCLEO-G071RB or NUCLEO-WB55RG Nucleo-64 development board
  - the X-NUCLEO-GFX02Z1 expansion board connected to the NUCLEO-L4R5ZI or NUCLEO-U575ZI-Q Nucleo-144 development board
- FreeRTOS<sup>™</sup> examples available on
  - the X-NUCLEO-GFX01M1 expansion board connected to the NUCLEO-L476RG Nucleo-64 development board
  - the X-NUCLEO-GFX02Z1 expansion board connected to the NUCLEO-L4R5ZI Nucleo-144 development board
- Azure<sup>®</sup> RTOS ThreadX examples available on
  - the X-NUCLEO-GFX02Z1 expansion board connected to the NUCLEO-U575ZI-Q Nucleo-144 development board
- Easy portability across STM32 microcontrollers with STM32CubeMX in the STM32Cube ecosystem
- Free and user-friendly license terms

### Figure 1. X-CUBE-DISPLAY running on NUCLEO-G071RB equipped with X-NUCLEO-GFX01M1

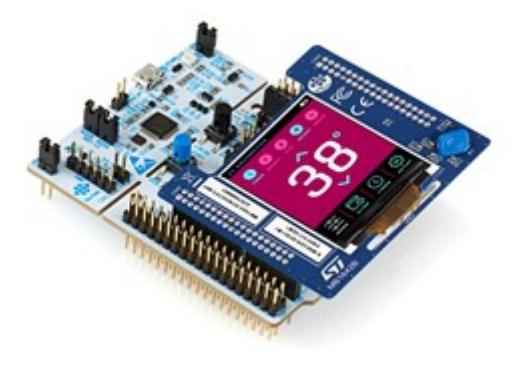

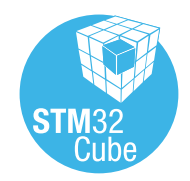

Picture is not contractual

## 1 General information

This user manual briefly describes the X-CUBE-DISPLAY Expansion Package. It focuses on X-CUBE-DISPLAY usage. It does not explain the LCD controllers and the input devices.

Table 1 presents the definitions of the acronyms that are relevant for a better understanding of this document.

| Acronym | Definition                         |
|---------|------------------------------------|
| API     | Application programming interface  |
| BSP     | Board support package              |
| FMC     | Flexible memory controller         |
| HAL     | Hardware abstraction layer         |
| IDE     | Integrated development environment |
| LCD     | Liquid-crystal display             |
| SPI     | Serial peripheral interface        |
| UIX     | User interaction and experience    |

#### Table 1. List of acronyms

The X-CUBE-DISPLAY Expansion Package runs on STM32 32-bit microcontrollers based on the Arm<sup>®</sup> Cortex<sup>®</sup> processor. Some of its examples run with the FreeRTOS<sup>™</sup> or Azure<sup>®</sup> RTOS ThreadX middleware.

Note:

Arm is a registered trademark of Arm Limited (or its subsidiaries) in the US and/or elsewhere. FreeRTOS is a trademark of Amazon in the United States and/or other countries. Azure is a trademark of the Microsoft group of companies.

arm

## 2 Package description

This section details the X-CUBE-DISPLAY Expansion Package contents and how to use it.

## 2.1 General description

The X-CUBE-DISPLAY Expansion Package provides simple and generic support software for the X-NUCLEO-GFX01M1, X-NUCLEO-GFX01M2, and X-NUCLEO-GFX02Z1 expansion boards. It runs on the STM32 microcontroller.

The following integrated development environments are supported:

- IAR Systems<sup>®</sup> IAR Embedded Workbench<sup>®</sup> for Arm<sup>®</sup> (EWARM)
- Keil<sup>®</sup> Microcontroller Development Kit for Arm<sup>®</sup>-based microcontrollers (MDK-ARM)
- STMicroelectronics STM32CubeIDE

*Note:* Refer to the release note available in the root folder of the delivery package for information about the IDE versions supported.

### 2.2 Architecture

The software runs on STM32 Nucleo-64 and Nucleo-144 boards. It allows the display and control of graphics and texts via add-on display, memories, and controlling modules.

The package is split into the following components:

- LCD controllers
- External memories
- Buttons and joysticks

### 2.2.1 Architecture concept

This section provides a high-level view of the software architecture to support the display expansion boards.

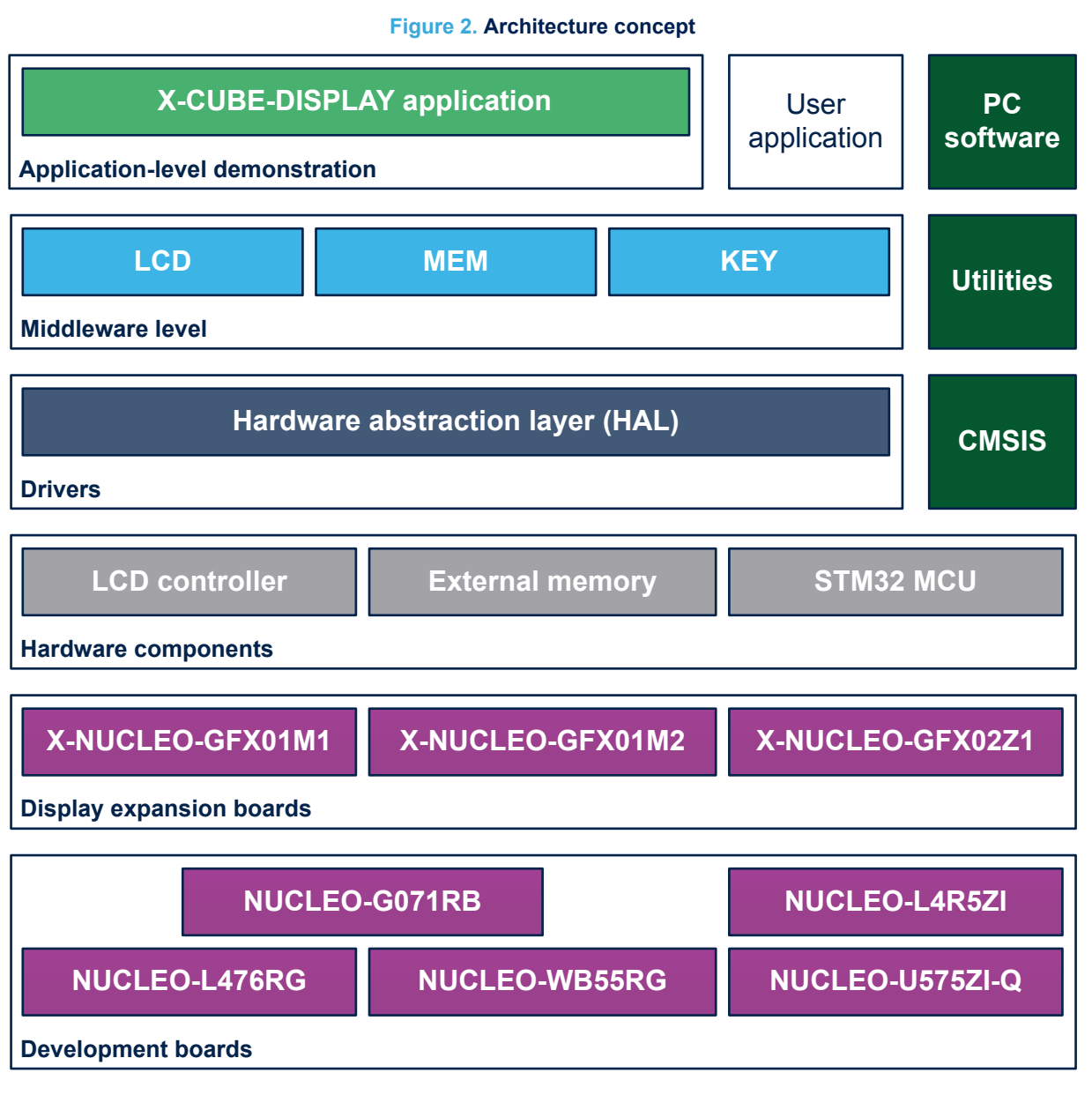

The display expansion boards expose three main interfaces to applications:

- Display interface: via LCD controllers or dedicated display bus
- External memory interface: external memory devices to store graphical assets
- User interface: touch panel, joystick, and buttons

The LCD IO layer abstracts the actual hardware bus interface used with the LCD controller.

The MEM\_IO layer abstracts the actual hardware bus interface used with external memory devices.

The KEY IO layer abstracts the actual hardware button interface used with the expansion board.

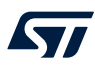

## 2.3 X-CUBE-DISPLAY Expansion Package contents

The X-CUBE-DISPLAY Expansion Package is an expansion for STM32CubeMX with the following main characteristics:

- It complies with the STM32CubeMX architecture recommendation (code generator and folders)
- It expands STM32CubeMX to enable the development of UIX applications
- It is based on STM32CubeHAL, which is the hardware abstraction layer for STM32 microcontrollers

The software components used by the application software to exchange with remote applications are the following ones:

• **STM32CubeHAL**: the HAL driver layer provides a generic multi-instance simple set of APIs (application programming interfaces) to interact with the upper layers (application, libraries, and stacks).

It is composed of generic and extension APIs. It is directly built around a generic architecture and allows the layers that are built upon, such as the middleware layer, to implement their functionalities without dependencies on the specific hardware configuration for a given microcontroller.

This structure improves the library code reusability and guarantees easy portability onto other devices.

- Configuration files:
  - lcd\_conf.h defines the mapping of the GPIO and hardware interface specific to a logical name to ease software porting to another board. It provides also the configuration for the hardware bus interface (for example SPI) to be used for communication with the LCD controller.
  - mem\_conf.h defines the mapping of the GPIO and hardware interface specific to a logical name to ease software porting to another board. It provides also the configuration for the hardware bus interface (for example SPI) to be used for communication with the external memory device.
  - key\_conf.h defines the mapping of the GPIO specific to a logical name to ease software porting to another board. It provides the GPIO configurations to be used to provide controls for the user.
- **Example projects**: This release provides the "hello world" examples for the board associations listed in the table below.

| STM32 Nucleo boarde |                 | Expansion boards |                  |                  |  |  |
|---------------------|-----------------|------------------|------------------|------------------|--|--|
| 3110132             |                 | X-NUCLEO-GFX01M1 | X-NUCLEO-GFX01M2 | X-NUCLEO-GFX02Z1 |  |  |
|                     | NUCLEO-G071RB   | Yes              | Yes              | -                |  |  |
| Nucleo-64           | NUCLEO-L476RG   | Yes              | -                | -                |  |  |
|                     | NUCLEO-WB55RG   | -                | Yes              | -                |  |  |
| Nucleo 111          | NUCLEO-L4R5ZI   | -                | -                | Yes              |  |  |
| 1100100-144         | NUCLEO-U575ZI-Q | -                | -                | Yes              |  |  |

#### Table 2. Board associations demonstrated in X-CUBE-DISPLAY

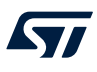

## 3 Sample application description

This section provides a short overview of the sample applications and examples included in X-CUBE-DISPLAY. The sample applications and examples

- are ready-to-use projects that can be generated with STM32CubeMX for any supported STM32 Nucleo-64 or Nucleo-144 board used together with the X-NUCLEO-GFX01M1, X-NUCLEO-GFX01M2, or X-NUCLEO-GFX02Z1 expansion board
- show the users how to use the APIs to initialize correctly and use the X-NUCLEO-GFX01M1, X-NUCLEO-GFX01M2, and X-NUCLEO-GFX02Z1 peripherals

## 3.1 GFX01M1\_HelloWorld application

This application provides a "hello world" example that configures the LCD controller and displays an image stored in the X-NUCLEO-GFX01M1 expansion board external memory. The example provides controls to the user through the joystick buttons.

### 3.2 GFX01M2\_HelloWorld application

This application provides a "hello world" example that configures the LCD controller and displays an image stored in the X-NUCLEO-GFX01M2 expansion board external memory. The example provides controls to the user through the joystick buttons.

## 3.3 GFX02Z1\_HelloWorld application

This application provides a "hello world" example that configures the LCD controller and displays an image stored in the X-NUCLEO-GFX02Z1 expansion board external memory. The example provides controls to the user through the joystick buttons.

## 3.4 GFX01M2\_FreeRTOS application

This application is similar to GFX01M2\_HelloWorld with the exception that it runs with FreeRTOS<sup>™</sup>.

### 3.5 GFX02Z1\_FreeRTOS application

This application is similar to GFX02Z1\_HelloWorld with the exception that it runs with FreeRTOS<sup>™</sup>.

### 3.6 GFX02Z1\_ThreadX application

This application is similar to GFX02Z1\_HelloWorld with the exception that it runs with Azure<sup>®</sup> RTOS ThreadX.

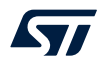

## 4 Installing X-CUBE-DISPLAY in STM32CubeMX

After downloading (from *www.st.com*), installing and launching STM32CubeMX (V6.0.0 or above), the X-CUBE-DISPLAY package can be installed following the few steps described below.

Step 1. From the menu, select [Help]>[Manage embedded software packages].

#### Figure 3. Managing embedded software packages in STM32CubeMX STM8 0 🧕 🖪 🖸 🄰 🔆 🖅 File Window Help Help At About Tutorial Videos Refresh Data A8-1 **Existing Projects** Ne Manage software installations At-User Preferences heck for Updates AI-C lanage embedded spftware packages AI-U **Open Existing Projects** 2 Check for STM32CubeMX and embedded softwar. ettings . ided software package releases. DATES sk for ne Start My project from MCU Install or remove embedded software packages Start My project from ST Bo. Start My project from Exam. EXAMPLE SELEC SIL Build your certified safety system with STM32 and STM8 57

- 2. From the Embedded Software Packages Manager window, press the [Refresh] button to get the
- Step 2. From the Embedded Software Packages Manager window, press the [Refresh] button to get the updated add-on package list. Go to the STMicroelectronics tab to find the X-CUBE-DISPLAY package.

### Figure 4. Installing the X-CUBE-DISPLAY package in STM32CubeMX

| 🛄 Emb  | bedded Software Packages Manager X                          |                     |                    |              |         |             |            |             |
|--------|-------------------------------------------------------------|---------------------|--------------------|--------------|---------|-------------|------------|-------------|
|        | STM32Cube MCU Packages and embedded software packs releases |                     |                    |              |         |             |            |             |
| •      | Releases Information was last refreshed 2 days ago.         |                     |                    |              |         |             |            |             |
| ST ST  | M32Cube                                                     | MCU Packages 🏼 🌆    | 7 STMicroelectroni | cs ARM TaraS | ystems  |             |            |             |
|        | Status                                                      | Description         |                    |              |         |             | Availa     | ble Version |
| ٠      |                                                             | X-CUBE-AI           |                    |              |         |             |            |             |
| •      |                                                             | X-CUBE-ALGOBU       | ILD                |              |         |             |            |             |
| •      |                                                             | X-CUBE-BLE1         |                    |              |         |             |            |             |
| •      |                                                             | X-CUBE-BLE2         |                    |              |         |             |            |             |
| •      |                                                             | X-CUBE-DISPLAY      | Da                 |              |         |             |            |             |
| •      |                                                             | X-CUBE-GNSS1        |                    |              |         |             |            |             |
| ٠      |                                                             | X-CUBE-MEMS1        |                    |              |         |             |            |             |
| F      |                                                             | X-CUBE-NFC4         |                    |              |         |             |            |             |
| Detail | s                                                           |                     |                    |              |         |             |            |             |
| Expan  | sion Pack                                                   | for display modules |                    |              |         |             |            |             |
| From   | n Local                                                     | From Url            |                    |              | Refresh | Install Now | Remove Now | Close       |

Step 3. Checking the corresponding checkbox to select X-CUBE-DISPLAY and install it by pressing the [Install Now] button. Once the installation is completed, the corresponding box becomes green, the [Close] button can be pressed, and the configuration of a new project can start.

### Figure 5. The X-CUBE-DISPLAY package in STM32CubeMX

| 🛄 Emb  | bedded Software Packages Manager                            |                                                    |                   |  |  |  |
|--------|-------------------------------------------------------------|----------------------------------------------------|-------------------|--|--|--|
|        | STM32Cube MCU Packages and embedded software packs releases |                                                    |                   |  |  |  |
| - 🕀    | Release                                                     |                                                    |                   |  |  |  |
| 477 ST | M32Cube                                                     | MCU Packages AT STMicroelectronics ARM TaraSystems |                   |  |  |  |
|        | Status                                                      | Description                                        | Available Version |  |  |  |
| ٠      |                                                             | X-CUBE-AI                                          |                   |  |  |  |
| •      |                                                             | X-CUBE-ALGOBUILD                                   |                   |  |  |  |
| •      |                                                             | X-CUBE-BLE1                                        |                   |  |  |  |
| Þ      |                                                             | X-CUBE-BLE2                                        |                   |  |  |  |
| •      |                                                             | X-CUBE-DISPLAY                                     |                   |  |  |  |
| -      |                                                             | Expansion Pack for display modules                 | 1.0.0             |  |  |  |
| ٠      |                                                             | X-CUBE-GNSS1                                       |                   |  |  |  |
| •      |                                                             | X-CUBE-MEMS1                                       |                   |  |  |  |
| Detail | s                                                           |                                                    |                   |  |  |  |
| Expan  | ision Pack                                                  | for display modules                                |                   |  |  |  |
| From   | n Local                                                     | From Url Refresh Install Now Rem                   | ove Now           |  |  |  |

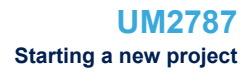

## 5 Starting a new project

After launching STM32CubeMX, start a new project as described in the steps below. **Step 1.** Choose to start a new project from the *MCU Selector* or *Board Selector*.

| Figure 6. STM32Cu | beMX main page |
|-------------------|----------------|
|-------------------|----------------|

| STM32CubeMX Unit | led             |            |                                                     | - a ×                                        |
|------------------|-----------------|------------|-----------------------------------------------------|----------------------------------------------|
| STM 22           | File            | Window     | Help                                                | 🎯 🖪 💶 🄰 🔆 🖅                                  |
| Home             |                 |            |                                                     |                                              |
|                  |                 |            |                                                     |                                              |
| Existing         | Projects        |            | New Project                                         | Manage software installations                |
|                  |                 |            |                                                     |                                              |
| Open Ex          | isting Projects | <b>E</b> 2 | I need to :                                         | Check for STM32CubeMX and embedded softwar   |
|                  |                 |            |                                                     | CHECK FOR UPDATES                            |
|                  |                 |            | Start My project from MCU<br>ACCESS TO MCU SELECTOR | Install or remove embedded software packages |
|                  |                 |            | ÷                                                   | INSTALL / REMOVE                             |
|                  |                 |            | Start My project from ST Bo                         |                                              |
|                  |                 |            | ACCESS TO BOARD SELECTOR                            |                                              |
|                  |                 |            | Start My project from Exam.                         |                                              |
|                  |                 |            | ACCESS TO EXAMPLE SELECTO                           | R SIL ASIL ClassB Pogean                     |
|                  |                 |            |                                                     | Ready Ready Ready                            |
|                  |                 |            |                                                     |                                              |
|                  |                 |            |                                                     | Build your certified safety system           |
|                  |                 |            |                                                     | with STM32 and STM8                          |
|                  |                 |            |                                                     |                                              |

Step 2. Select the desired STM32 microcontroller or platform from the pop-up *MCU Selector* or *Board Selector* window.

#### Figure 7. STM32CubeMX Board Selector window example

| UNIDII Calaster Decad Cal                                                                                                    | antes 5                                   |                                                                                | Course Coloriso               |                                                                                                    |                                                                                                    |                                                                                                    |                                                                                 |                                                                 |                                                                                                    |
|----------------------------------------------------------------------------------------------------|-------------------------------------------|--------------------------------------------------------------------------------|-------------------------------|----------------------------------------------------------------------------------------------------|----------------------------------------------------------------------------------------------------|----------------------------------------------------------------------------------------------------|---------------------------------------------------------------------------------|-----------------------------------------------------------------|----------------------------------------------------------------------------------------------------|
| U/MPU Selector Board Sel                                                                                                    | ector E                                   | Example S                                                                      | elector Cross Selector        |                                                                                                    |                                                                                                    |                                                                                                    |                                                                                 |                                                                 |                                                                                                    |
| pard Filters                                                                                                    |                                           |                                                                                |                               |                                                                                                    |                                                                                                    |                                                                                                    |                                                                                 |                                                                 |                                                                                                    |
| * 🗋 🛱                                                                                                    | 3                                         |                                                                                | Features                      | Large Picture                                                                                        | Docs & Resource                                                                                                    | s 🕒 Datasł                                                                                                    | heet 🖸                                                                          | Buy                                                             | E+ Start Project                                                                                                    |
| Commercial<br>Part Number NUCLEO-G0                                                                                                    |                                           | ~                                                                              | STM32G0 Series                |                                                                                                    |                                                                                                    |                                                                                                    |                                                                                 |                                                                 |                                                                                                    |
| Vendor                                                                                                    |                                           | >                                                                              | NUCLEO                        | -G071RB                                                                                              | STMicroelectronics NUCLEO                                                                                                    | -G071RB Board Suppor                                                                                                    | t and Examples                                                                  |                                                                 |                                                                                                    |
| Tune                                                                                                    |                                           | >                                                                              | ACTIVE Active                 |                                                                                                    | Part Number : NUCLEO-G071RB                                                                                                    |                                                                                                    | Unit Price (US\$):                                                              | 10.32                                                           |                                                                                                    |
| 1 ype                                                                                                    |                                           |                                                                                | Product is in mass production | ń                                                                                                    | Commercial Part Number : NUCLEO-GO                                                                                                    | 71RD                                                                                                    | Mounted Device :                                                                | STM32G071RBTx                                                   |                                                                                                    |
| Price = 10.32<br>Oscillator Freq. = 0 (MHz)                                                                                                    |                                           | _                                                                              |                               | edema<br>The Ac<br>develop<br>The ST<br>Packag                                                       | I SMPS significantly reduces power con<br>suno™ Uno V3 connectivity support an<br>innent platform with a wide choice of sp<br>M32 Nucleo-64 board does not require<br>M32 Nucleo-64 board comes with the 5<br>e.                                                                                                    | sumption in Run mode.<br>d the ST morpho headers allo<br>coalized shields.<br>any separate probe as it inter<br>TM32 comprehensive free sol | w the easy expansion of<br>grates the ST-LINK debu<br>fixare libraries and exam | the functionality of<br>gger/programmer,<br>ples available with | the STM32 Nucleo open<br>the STM32Cube MCU                                                                                                    |
| Peripheral<br>ØAccelerometer                                                                                                    | 0                                         | 0                                                                              |                               | Featur                                                                                               | res<br>On-board ST-LINKV2-1<br>USB VBUS, ext. VN, ext. 5V, ext +3.3V                                                                                                    |                                                                                                    |                                                                                 |                                                                 |                                                                                                    |
| Peripheral<br>Accelerometer<br>Analog I/O                                                                                                    | 0                                         | 0                                                                              |                               | Feature<br>International                                                                             | res<br>On-board ST-LINKV2-1<br>USB VBUS, ext. VN, ext. 5V, ext +3.3V                                                                                                    |                                                                                                    |                                                                                 |                                                                 |                                                                                                    |
| Peripheral<br>O Accelerometer<br>O Analog I/O<br>O Arduino Form Factor                                                                                                    | 0                                         | 0                                                                              | Boards List: 3 items          | Featur<br>T                                                                                          | res<br>On-board ST-LNKV2-1<br>USB VBUS, ed. VN, ed. 5V, ed.+3.3V                                                                                                    |                                                                                                    |                                                                                 |                                                                 | 🔥 Expor                                                                                                    |
| Peripheral<br>② Accelerometer<br>③ Analog I/O<br>③ Arduino Form Factor<br>③ Audio Line In                                                                                                    | 0 0 0 0 0                                 |                                                                                | Boards List: 3 items          | Overview X                                                                                           | Commercial Part No *                                                                                                    | Type X                                                                                                    | Marketing Status >                                                              | Unit Price (U                                                   | t Expor                                                                                                    |
| Peripheral<br>Accelerometer<br>Analog I/O<br>Arduino Form Factor<br>Audio Line In<br>Audio Line Out                                                                                                    | 0 0 0 0 0 0 0 0                           | ><br>0<br>0<br>0<br>0                                                          | Boards List: 3 items          | Overview X                                                                                           | res<br>On-board ST-LINKV2-1<br>USB VBUS, ert. VN, ert. SV, ert +3.3V<br>Commercial Part No                                                                                                    | Туре Х                                                                                                    | Marketing Status >                                                              | ( Unit Price (U                                                 | Expor     Style     Key Mounted Device                                                                                                    |
| Peripheral  Accelerometer  Analog I/O  Arduino Form Factor  Audio Line In  Audio Line Out  Battery  Period                                                                                                    | 0 0 0 0 0                                 |                                                                                | Boards List: 3 items          | Overview X                                                                                           | res<br>On-board ST-LINKV2-1<br>USB VBUS, et. VN, et. 5V, et. +3 3V<br>Commercial Part No *                                                                                                    | Type ×                                                                                                    | Marketing Status >                                                              | Unit Price (U                                                   | C Expor<br>JS\$) X Mounted Device<br>STM320031K8Tx                                                                                                    |
| Peripheral  Accelerometer  Analog I/O  Analog I/O  Audio Line In  Audio Line Out  Battery  Batton  Com                                                                                                    | 0 0 0 0 0 0 0 0 0 0                       | 0<br>0<br>0<br>0<br>0<br>0<br>2                                                | Boards List: 3 items          | Overview X                                                                                           | res<br>On-board ST-LINKV2-1<br>USB VBUS, ext. Vit, ext. 5V, ext. +3.3V<br>Commercial Part No -<br>JCLEO-G031K8                                                                                                    | Type X<br>Nucleo-32                                                                                                    | Marketing Status ><br>Active                                                    | Unit Price (U                                                   | Expor<br>ISS) X Mounted Device<br>STM320001K8Ty                                                                                                    |
| Peripheral  Accelerometer  Acadeg I/O  Arduino Form Factor  Audio Line In  Audio Line Out  Battery  Can  Can  Can  Can  Can  Can  Can  Ca                                                                                                    | 0<br>0<br>0<br>0<br>0                     | 0<br>0<br>0<br>0<br>0<br>0<br>2<br>0                                           | Boards List: 3 items          | Overview X                                                                                           | Commercial Part No Commercial Part No Commercial Pa | Type ×                                                                                                    | Marketing Status ><br>Active                                                    | Unit Price (U                                                   | Export  STM3200011K8Tx                                                                                                    |
| Peripheral  Accelerometer  Analog I/O  Ardulus Form Factor  Audio Line In  Audio Line Out  Battery  Can  Can  Can  Canera  Comera  Com | 0<br>0<br>0<br>0<br>0<br>0                | 0<br>0<br>0<br>0<br>0<br>0<br>0<br>0<br>0<br>0                                 | Boards List: 3 items          | Coverview X<br>N                                                                                     | res<br>On board \$14,990/2-1<br>UBX VIXIS, ed. VM, ed. 59, ed. 43 3V<br>Commercial Part No.<br>UCLEO-G031K8<br>UCLEO-G070RB                                                                                                    | Type X<br>Nucleo-32                                                                                                    | Marketing Status ><br>Active                                                    | Unit Price (U<br>10.32                                          | Expor  SS) X Mounted Device  STM320031K8Tx  STM3200708BTx                                                                                                    |
| Peripheral  Accelerometer  Acadiog I/O  Anduion Form Factor  Audio Line Out  Battery  Batteny  CAN  CAN  Cannera  Compass  Custor Form Factor                                                                                                    |                                           | 0<br>0<br>0<br>0<br>0<br>0<br>2<br>0<br>0<br>0<br>0                            | Boards List: 3 items          | Cverview X<br>X<br>X<br>X<br>X<br>X<br>X<br>X<br>X<br>X<br>X<br>X<br>X<br>X<br>X<br>X<br>X<br>X<br>X | rea<br>On about ST LUBNY2-1<br>SUBNYRUS, ext VX, ext 5V, ext +3 3V<br>Commercial Part No 1<br>UCLEO-G031K8<br>UCLEO-G0370RB                                                                                                    | Type X<br>Nucleo-32                                                                                                    | Marketing Status ><br>Active<br>Active                                          | Unit Price (U<br>10.32                                          | Export<br>155) X Mounted Davided<br>STM320031K8Tx<br>STM320070R8Tx                                                                                                    |
| Peripheral  Accelerometer  Acadiog I/O  Arduino Form Factor  Addio Line In  Addio Line Out  Battery  Button  CAN  Cannera  Compass Cosmo Form Factor  Digital I/O                                                                                                    | 0<br>0<br>0<br>0<br>0<br>0<br>0<br>0<br>0 | 0<br>0<br>0<br>0<br>0<br>0<br>2<br>0<br>0<br>0<br>0<br>0<br>0<br>0             | Boards List: 3 items          | Cverview X                                                                                           | commercial Part No         Commercial Part No         Commercial Part       | Type X<br>Nucleo-32                                                                                                    | Marketing Status ><br>Active<br>Active                                          | Unit Price (U<br>10.32<br>10.32                                 | Export  SSTM320031K87x  STM320070R87x  STM320070R87X  STM320070R87X  STM320070R87X  STM320070 STM320070R87X  STM320070 STM320070 STM3200 |
| Peripheral  Accelerometer  Accelerometer  Acado Line In  Audio Line In  Audio Line Out  Battery  Cannea  Cannea  Cannea  Compass  Custom Form Factor  Digital I/O  Ethemet                                                                                                    |                                           | 0<br>0<br>0<br>0<br>0<br>2<br>0<br>0<br>0<br>0<br>0<br>0<br>0<br>0<br>0<br>108 | Boards List: 3 items          | Cvertview ×                                                                                          | es<br>On Docard 51,219(V2-1<br>USBV VIX.9, et 31,419(V2-1<br>UCLEO-G031K8<br>UCLEO-G031K8<br>UCLEO-G070R8<br>D                                                                                                    | Nucleo-84                                                                                                    | Marketing Status X<br>Active<br>Active<br>Active                                | C Unit Price (U<br>10.32<br>10.32<br>10.32                      | Expor<br>STM320011K81x<br>STM320070881x<br>STM320070881x<br>STM320071881x                                                                                                    |

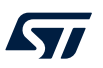

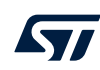

# Step 3. Select the microcontroller or the board to display the pinout of the corresponding STM32 microcontroller.

From the window, the user can set up the project by adding one or more additional software and peripherals, and configuring the clock.

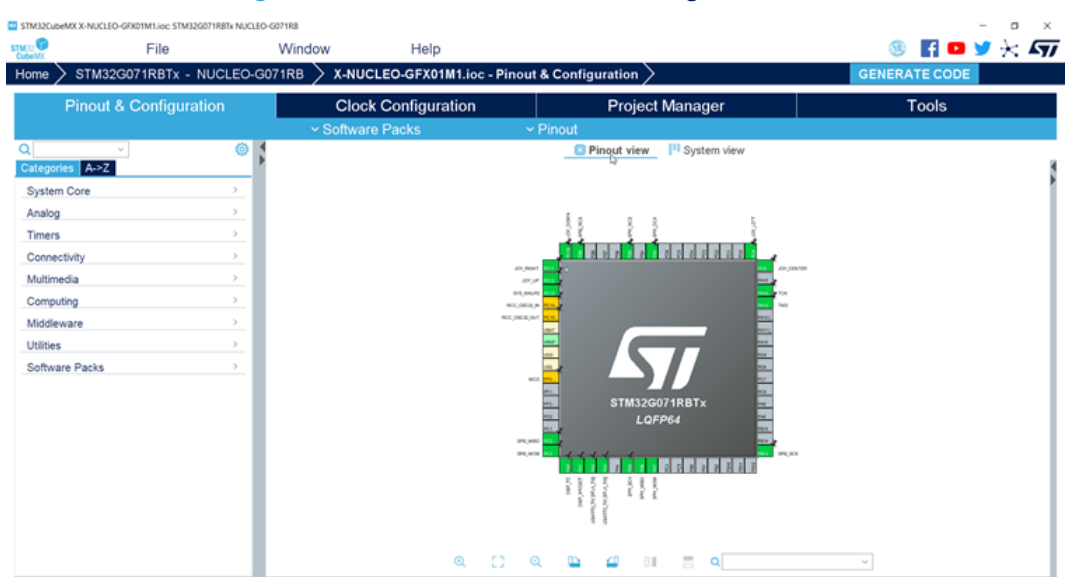

### Figure 8. STM32CubeMX Pinout & Configuration window

# Step 4. Select the [Software Packs]>[Select Components] menu to add X-CUBE-DISPLAY as additional software to the project.

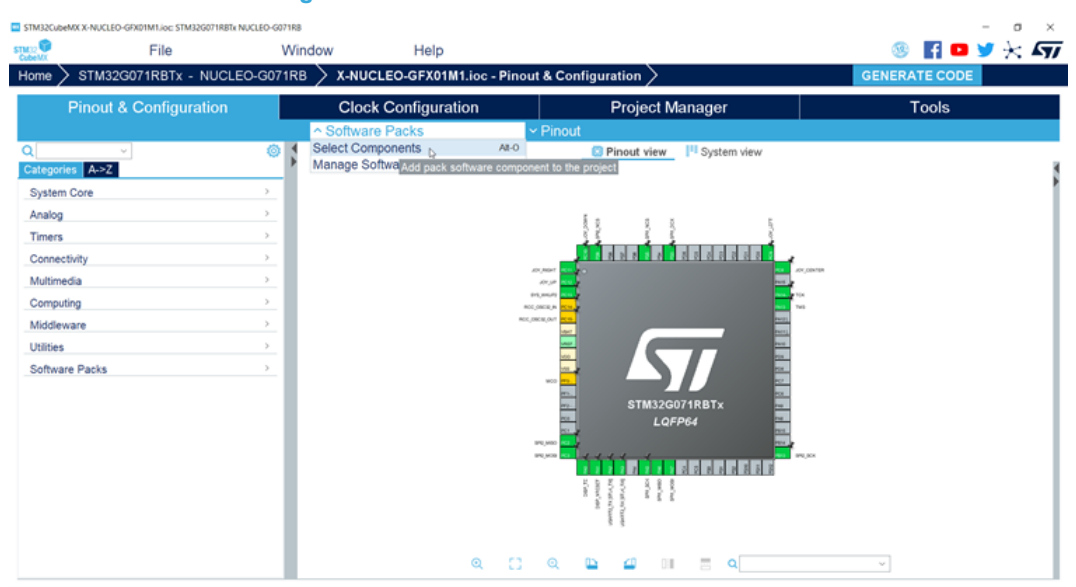

#### Figure 9. STM32CubeMX Software Packs window

Select a display expansion board from the [Extension Board DISPLAY] selector in Software Packs Step 5. Component Selector and resolve its dependencies with the support of STM32CubeMX. In the example illustrated in Figure 10, expansion board X-NUCLEO-GFX01M1 is selected.

| MX Software Packs Component Selector  |         |         |        |                      |        |
|---------------------------------------|---------|---------|--------|----------------------|--------|
| Packs                                 |         |         |        |                      |        |
| 🚍 🗞 🕕 🗦                               |         |         |        |                      |        |
| Pack / Bundle / Component             | Status  | Versio  | n      | Selection            |        |
| STMicmelectronics X-CUBE-AZRTOS-G4    | 10      | 1004    |        | Install              |        |
| STMicroelectronics X-CUBE-AZRTOS-H7   | 101     | 2100    | $\sim$ | Install              |        |
| STMicroelectronics X-CUBE-AZRTOS-L4   | 10      | 100     |        |                      |        |
| STMicroelectronics X-CUBE-AZRTOS-L5   | 10      | 100     |        |                      |        |
| > STMicroelectronics.X-CUBE-AZRTOS-WL | ö       | 1.0.0 🖬 |        | Install              |        |
| > STMicroelectronics.X-CUBE-BLE1      |         | 6.2.3 👜 | $\sim$ | Install              |        |
| > STMicroelectronics.X-CUBE-BLE2      |         | 3.2.2 🕒 | ~      | Install              |        |
| STMicroelectronics.X-CUBE-DISPLAY     | $\odot$ | 2.2.0   | $\sim$ |                      |        |
| ✓ Extension Board DISPLAY             | ⊘       | 2.2.0   |        |                      |        |
| GFX01M1                               |         | 2.2.0   |        |                      |        |
| GFX01M2                               | 0       | 2.2.0   |        |                      |        |
| GFX02Z1                               |         | 2.2.0   |        |                      |        |
| V Device Application                  | $\odot$ | 2.2.0   |        |                      |        |
| Application                           | $\odot$ | 2.2.0   |        | GFX01M2_HelloWorld ~ | $\sim$ |
| ✓ Board Part LCD                      | $\odot$ | 2.2.0   |        |                      |        |
| Custom                                |         |         |        | Not selected ~       | $\sim$ |
| ILI9341                               |         |         |        | Not selected ~       | $\sim$ |
| ST7789V                               | $\odot$ | 2.2.0   |        | SPI V                | $\sim$ |
|                                       | $\odot$ | 2.2.0   |        |                      |        |
| Custom                                |         |         |        | Not selected ~       | $\sim$ |
| MX25L6433F                            | $\odot$ | 2.2.0   |        | SPI ~                | $\sim$ |
| > STMicroelectronics.X-CUBE-EEPRMA1   |         | 3.1.1 😐 | $\sim$ | Install              |        |
| > STMicroelectronics.X-CUBE-GNSS1     |         | 6.0.0   | $\sim$ |                      |        |
| > STMicroelectronics.X-CUBE-MEMS1     |         | 9.2.0 🗎 | $\sim$ | Install              |        |
| > STMicroelectronics.X-CUBE-MEMS1     |         | 9.2.0 🗎 | ~      | Install              |        |

Figure 10. STM32CubeMX Software Packs Component Selector window

Select the [Device Application] for the selected display expansion board among the possible ones Step 6. automatically filtered and proposed by STM32CubeMX.

In the example illustrated in Figure 10, application GFX01M2\_HelloWorld is proposed for expansion board X-NUCLEO-GFX01M2.

#### Step 7. Press the [OK] button to return to STM32CubeMX Pinout view.

To enable and configure the selected X-CUBE-DISPLAY modules ([Extension Board GFX01M1], [Device Application], or both), select [STMicroelectronics.X-CUBE-DISPLAY.2.0.0] in *Software Packs* from the *Categories* list.

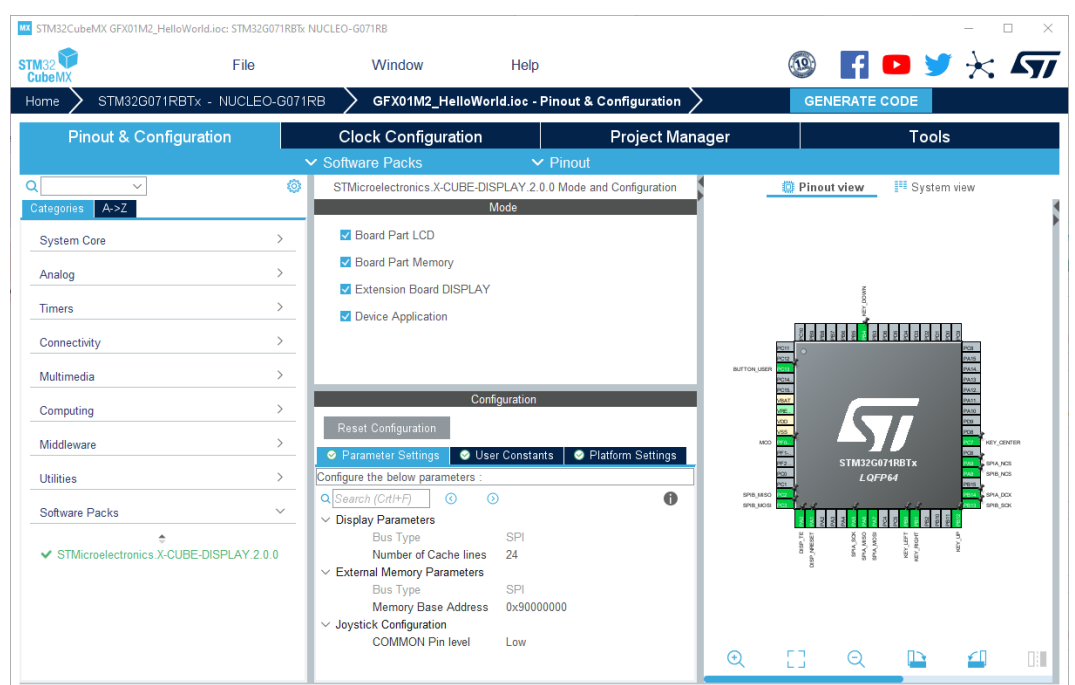

### Figure 11. STMicroelectronics.X-CUBE-DISPLAY selection

#### Step 8. Enable display modules

#### Figure 12. Display modules enabled

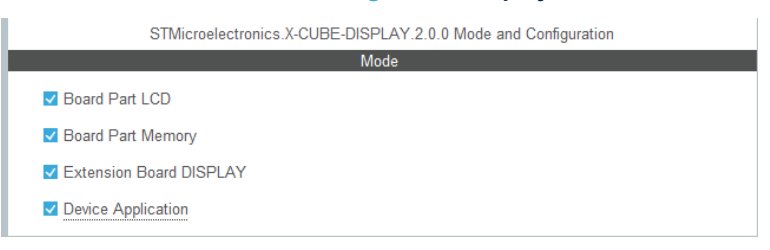

**Step 9.** Configure the selected interfaces: LCD, memory, and keys.

Step 9a. Parameters for FMC display and Quad-SPI flash memory.

|                                                   | Configuration     |   |
|---------------------------------------------------|-------------------|---|
| Reset Configuration                               |                   |   |
| risson sonngalation                               |                   |   |
| Parameter Settings Subser Constants Settings      | Platform Settings |   |
| Configure the below parameters :                  |                   |   |
| Q Search (Ctrl+F) 🔇 🕥                             |                   | 0 |
| <ul> <li>Common Parameters</li> </ul>             |                   |   |
| Real-Time Operating System                        | No OS             |   |
| ✓ Display Parameters                              |                   |   |
| Bus Type                                          | Parallel FMC      |   |
| FMC Bank ID                                       | FMC Bank 1        |   |
| FMC Base Address                                  | 0×6000000         |   |
| GPDMA Instance                                    | GPDMA1 Channel 13 |   |
| Number of Cache lines                             | 80                |   |
| Tearing Effect Event Source                       | LCD TE Pin        |   |
| Tearing Effect Mode                               | Mode 1            |   |
| Tearing Effect Scanline                           | 0                 |   |
| Use HW Timer for line counting                    |                   |   |
| Swap Red and Blue                                 |                   |   |
| Big Endian                                        |                   |   |
| <ul> <li>External Memory Parameters</li> </ul>    |                   |   |
| Bus Type                                          | Octo SPI          |   |
| Instance                                          | OCTOSPI1          |   |
| Memory Base Address                               | 0×9000000         |   |
| Memory Mapped Mode                                |                   |   |
| <ul> <li>External Memory Configuration</li> </ul> |                   |   |
| Dummy Read Cycles                                 | 8                 |   |
| Dummy Dual Read Cycles                            | 4                 |   |
| Dummy Quad Read Cycles                            | 6                 |   |
| <ul> <li>Joystick Configuration</li> </ul>        |                   |   |
| COMMON Pin level                                  | Low               |   |

Figure 13. FMC display and Quad-SPI flash memory parameters

### Step 9b. Parameters for SPI display and SPI flash memory.

|                                                | Configuration       |   |
|------------------------------------------------|---------------------|---|
| Reset Configuration                            |                     |   |
| 🗢 Parameter Settings 🛛 📀 User Constants        | ⊘ Platform Settings |   |
| Configure the below parameters :               |                     |   |
| Q Search (Ctrl+F) ③ ③                          |                     | 0 |
| ✓ Common Parameters                            |                     |   |
| Real-Time Operating System                     | No OS               |   |
| ✓ Display Parameters                           |                     |   |
| Bus Type                                       | SPI                 |   |
| Number of Cache lines                          | 24                  |   |
| Tearing Effect Event Source                    | LCD TE Pin          |   |
| Tearing Effect Mode                            | Mode 1              |   |
| Tearing Effect Scanline                        | 0                   |   |
| Use HW Timer for line counting                 |                     |   |
| Swap Red and Blue                              |                     |   |
| Big Endian                                     | <b>V</b>            |   |
| <ul> <li>External Memory Parameters</li> </ul> |                     |   |
| Bus Type                                       | SPI                 |   |
| Memory Base Address                            | 0×9000000           |   |
| <ul> <li>Joystick Configuration</li> </ul>     |                     |   |
| COMMON Pin level                               | Low                 |   |

### Figure 14. SPI display and SPI flash memory parameters

## Step 9c. Platform settings.

|                     |                              | Config       | uration           |                            |             |
|---------------------|------------------------------|--------------|-------------------|----------------------------|-------------|
| Reset Configurat    | tion                         |              |                   |                            |             |
| 📀 Parameter Sett    | ings 🛛 🥺 User Constants      | 🛛 🛛 Platform | n Settings        |                            |             |
| Platform proposal – |                              |              |                   |                            |             |
| Name IP             | or Components                |              | Found Solutions   |                            | BSP API     |
| Key Right Pin GF    | PIO:Input                    | $\sim$       | PA0 [KEY_RIGHT]   | ```                        | - Unknown   |
| Key Left Pin GF     | PIO:Input                    | $\sim$       | PA4 [KEY_LEFT]    | ```                        | - Unknown   |
| Key Down Pin GF     | PIO:Input                    | $\sim$       | PA15 [KEY_DOWN]   | ```                        | - Unknown   |
| Key Center Pin GF   | PIO:Input                    | $\sim$       | PA9 [KEY_CENTER]  | ```                        | - Unknown   |
| Key Up Pin GF       | PIO:Input                    | $\sim$       | PC2 [KEY_UP]      | ```                        | - Unknown   |
| MX25L6433F          |                              |              |                   |                            |             |
| Name                | IPs or Components            |              | Found Solutions   | BS                         | P API       |
| Memory CS Pin       | GPIO:Output                  | ~            | PC13 [SPIB_NCS]   | ∨ Unkr                     | nown        |
| Memory BUS IO dr    | river SPI:Full-Duplex Master | ~            | SPI2              | ✓ BSP                      | _BUS_DRIVER |
| ILI9341             |                              |              |                   |                            |             |
| Name                | IPs or Components            |              | Found Solutions   | BS                         | P API       |
| LCD RESET Pin       | GPIO:Output                  | ~            | PC1 [DISP_NRESET] | ∨ Unkr                     | nown        |
| LCD TE HSync Tin    | ner TIM:Internal Clock       | ~            | TIM2              | <ul> <li>✓ Unkr</li> </ul> | nown        |
| LCD BUS IO driver   | SPI:Full-Duplex Master       | ~            | SPI1              | ✓ BSP                      | _BUS_DRIVER |
| LCD TE Pin          | GPIO:EXTI                    | ~            | PC0 [DISP_TE]     | ✓ HAL                      | EXTI_DRIVER |
| LCD CS Pin          | GPIO:Output                  | ~            | PC12 [SPIA_NCS]   | ∨ Unkr                     | nown        |
| LCD DCX Pin         | GPIO:Output                  | ~            | PA8 [SPIA_DCX]    | ∨ Unkr                     | nown        |

### Figure 15. Platform settings

## **Revision history**

### Table 3. Document revision history

| Date        | Revision | Changes                                                                                                    |
|-------------|----------|----------------------------------------------------------------------------------------------------|
| 18-Dec-2020 | 1        | Initial release.                                                                                                    |
| 1-Dec-2021  | 2        | <ul> <li>Extended the document scope to the support of the X-NUCLEO-GFX01M2<br/>and X-NUCLEO-GFX02Z1 display expansion boards and their associated<br/>examples:</li> <li>Updated Introduction, Package description, and Starting a new project</li> <li>Added GFX01M2_HelloWorld application and GFX02Z1_HelloWorld<br/>application</li> </ul>                                                                  |
| 2-Sep-2022  | 3        | <ul> <li>Updated for X-CUBE-DISPLAY version 2.2.0 with the addition of examples running on the FreeRTOS<sup>™</sup> and Azure<sup>®</sup> RTOS ThreadX middleware:</li> <li>Updated Introduction</li> <li>Updated Figure 10, Figure 13, Figure 14, and Figure 15 in Starting a new project</li> <li>Added GFX01M2_FreeRTOS application, GFX02Z1_FreeRTOS application, and GFX02Z1_ThreadX application</li> </ul> |

## Contents

| 1    | Gen    | neral information                         | 2  |
|------|--------|-------------------------------------------|----|
| 2    | Pack   | kage description                          | 3  |
|      | 2.1    | General description                       | 3  |
|      | 2.2    | Architecture                              | 3  |
|      |        | 2.2.1 Architecture concept                | 4  |
|      | 2.3    | X-CUBE-DISPLAY Expansion Package contents | 5  |
| 3    | Sam    | nple application description              | 6  |
|      | 3.1    | GFX01M1_HelloWorld application            | 6  |
|      | 3.2    | GFX01M2_HelloWorld application            | 6  |
|      | 3.3    | GFX02Z1_HelloWorld application            | 6  |
|      | 3.4    | GFX01M2_FreeRTOS application              | 6  |
|      | 3.5    | GFX02Z1_FreeRTOS application              | 6  |
|      | 3.6    | GFX02Z1_ThreadX application               | 6  |
| 4    | Insta  | alling X-CUBE-DISPLAY in STM32CubeMX      | 7  |
| 5    | Star   | rting a new project                       | 9  |
| Rev  | ision  | history                                   | 15 |
| List | of tab | Ibles                                     | 17 |
| List | of fig | gures                                     | 18 |

## List of tables

| Table 1. | List of acronyms                                  | . 2 |
|----------|---------------------------------------------------|-----|
| Table 2. | Board associations demonstrated in X-CUBE-DISPLAY | 5   |
| Table 3. | Document revision history                         | 15  |

# List of figures

| Figure 1.  | X-CUBE-DISPLAY running on NUCLEO-G071RB equipped with X-NUCLEO-GFX01M1 | . 1 |
|------------|------------------------------------------------------------------------|-----|
| Figure 2.  | Architecture concept                                                   | . 4 |
| Figure 3.  | Managing embedded software packages in STM32CubeMX                     | . 7 |
| Figure 4.  | Installing the X-CUBE-DISPLAY package in STM32CubeMX                   | . 7 |
| Figure 5.  | The X-CUBE-DISPLAY package in STM32CubeMX                              | . 8 |
| Figure 6.  | STM32CubeMX main page                                                  | . 9 |
| Figure 7.  | STM32CubeMX Board Selector window example                              | . 9 |
| Figure 8.  | STM32CubeMX Pinout & Configuration window                              | 10  |
| Figure 9.  | STM32CubeMX Software Packs window                                      | 10  |
| Figure 10. | STM32CubeMX Software Packs Component Selector window                   | 11  |
| Figure 11. | STMicroelectronics.X-CUBE-DISPLAY selection                            | 12  |
| Figure 12. | Display modules enabled                                                | 12  |
| Figure 13. | FMC display and Quad-SPI flash memory parameters                       | 13  |
| Figure 14. | SPI display and SPI flash memory parameters                            | 13  |
| Figure 15. | Platform settings                                                      | 14  |

#### IMPORTANT NOTICE - READ CAREFULLY

STMicroelectronics NV and its subsidiaries ("ST") reserve the right to make changes, corrections, enhancements, modifications, and improvements to ST products and/or to this document at any time without notice. Purchasers should obtain the latest relevant information on ST products before placing orders. ST products are sold pursuant to ST's terms and conditions of sale in place at the time of order acknowledgment.

Purchasers are solely responsible for the choice, selection, and use of ST products and ST assumes no liability for application assistance or the design of purchasers' products.

No license, express or implied, to any intellectual property right is granted by ST herein.

Resale of ST products with provisions different from the information set forth herein shall void any warranty granted by ST for such product.

ST and the ST logo are trademarks of ST. For additional information about ST trademarks, refer to www.st.com/trademarks. All other product or service names are the property of their respective owners.

Information in this document supersedes and replaces information previously supplied in any prior versions of this document.

© 2022 STMicroelectronics – All rights reserved